# *Guía rápida de programación y solución de fallas BlackBerry GSM Movilnet y equipos liberados*

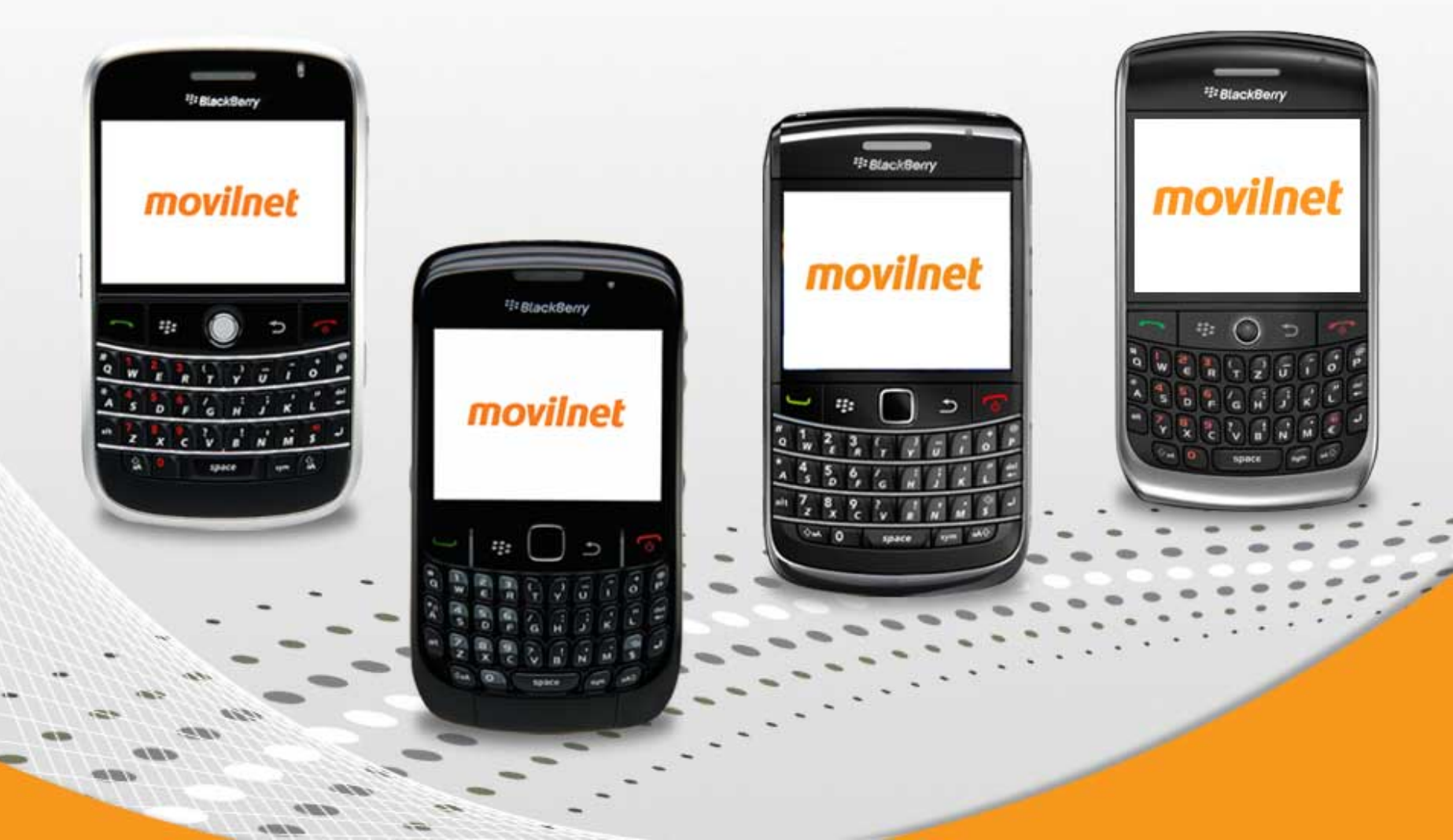

## ¿Cómo programo mi BlackBerry GSM para que navegue en Internet?

Los equipos **GSM** por condiciones propias de está tecnología no se programa manualmente. Automáticamente la tarjeta SIM toma los privilegios de la línea a través de la **RED MÓVIL** 

#### Fallas comunes que puede presentar tu BlackBerry GSM y cómo puedes solucionarlas.

En estos equipos el indicador de conexión exitosa se muestra como **EDGE** (en letras mayúsculas) ver figura ubicada a mano derecha.

# Si la señal se muestra "OFF" se debe proceder de la siguiente manera:

Ingresa a Gestionar conexiones y verifica que la **RED MÓVIL** se encuentre activa. De no estar activa, procede a seleccionarla haciendo clic sobre la opción.

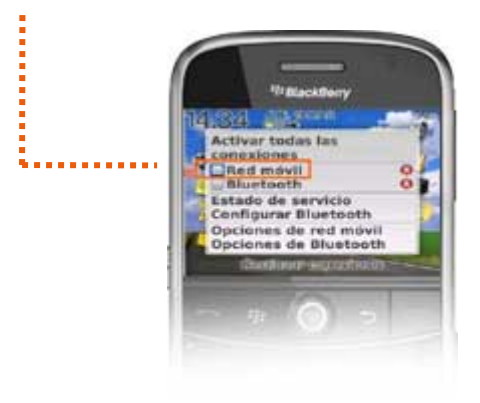

Si la activación fue exitosa, se mostrará en tu equipo el nombre de la **RED MÓVIL** activa **Movilnet** 

EDGE 🗸

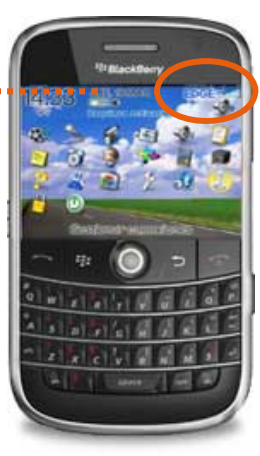

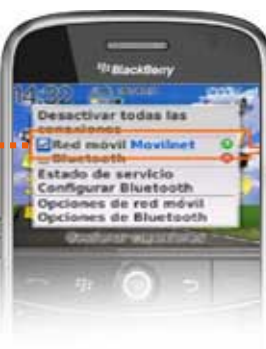

Si la señal se muestra "GSM" se debe proceder de la siguiente manera:

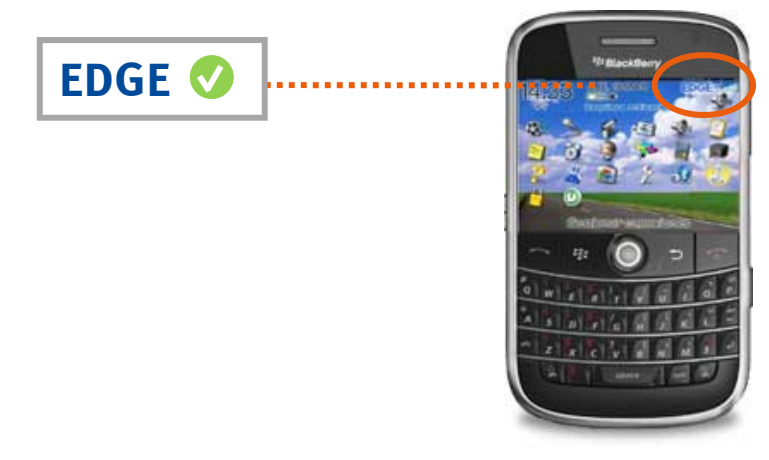

Se debe esperar que el equipo tome automáticamente la RED, para agilizar el proceso se sugiere quitar la batería con el equipo encendido y al reiniciarse, la señal correcta aparecerá de manera automática. Ver figura ubicada del lado izquierdo.

Si aun el equipo no toma la señal **EDGE** en mayúscula deberás llamar al centro de atención al cliente Movilnet desde tu dispositivo móvil marcando al **\*611** o puedes comunicarte desde un teléfono fijo / Cantv al número o800-MOVILNET (080066845638), también puedes dirigirte a cualquier Oficina Comercial o Agentes Autorizados Movilnet.

## ¿Cómo sabe si tu equipo BlackBerry se encuentra liberado exitosamente?

**1.-** En tu dispositivo BlackBerry ingresa al icono de opciones – opciones avanzadas – tarjeta SIM.

**2.-** Luego escribir la palabra MEPD ( no se puede observar que se escribe la palabra en la pantalla, esto es solo un código).

**3.-** Una vez realizados estos pasos, se coloca la SIM en el equipo afectado y verificar la operatividad.

**4.-** El equipo debe mostrar la señal EDGE en mayúscula una vez encienda.

**5.-** De no poseer la señal en mayúscula procede a registrar el equipo a través de la siguiente ruta en tu dispositivo BlackBerry: **ingresa a opciones – opciones avanzadas – tabla de enrutamiento de Host - pulsa menú y selecciona REGISTRARSE AHORA,** automáticamente recibirás un mensaje de texto con la notificación exitosa de registro.

**6.-** Si aun el equipo no toma la señal **EDGE** en mayúscula deberás llamar al centro de atención al cliente **Movilnet** desde tu dispositivo móvil marcando al **\*611** o puedes comunicarte desde un teléfono fijo / Cantv al número o800-MOVILNET ( 080066845638), también puedes dirigirte a cualquier Oficina Comercial o Agentes Autorizados Movilnet.